## **Opret produktionsenhed**

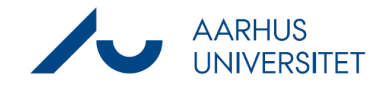

Denne vejledning beskriver, hvordan du opretter en kontakt af typen produktionsenhed med pnummer som kontakt i Workzone. Når en produktionsenhed er oprettet med p-nummer i Workzone, kan du bruge SmartPost til at sende dokumenter til produktionsenhedens Digital Post. Bemærk, kun danske produktionsenheder har Digital Post.

| Fase                    | Forklaring                                                                                                    | Navigation   |
|-------------------------|----------------------------------------------------------------------------------------------------|--------------|
| Opret kontakt           | Åbn Workzone<br>Vælg <b>Kontakt -&gt; Produktionsenheden</b>                                                                                                    | Kontakt      |
| Importer kontakt        | Tryk på den lille krøllede pil i feltet <b>ID</b> for at<br>importere produktionsenhedens oplysninger.<br>Pilen er i højre side af feltet.                                         | D *          |
| Søg efter kontakt       | Søg efter produktionsenheden. Indtast enten:<br>ID = produktionsenhedens p-nummer<br>Eller Navn = søgeord f.eks. 'Randers Bibliotek'<br>Tryk <b>Søg</b>                            | Søg          |
| Importer<br>oplysninger | Marker den produktionsenhed, du ønsker at<br>importere og tryk på <b>Import valgt</b> .<br>Herefter er produktionsenheden oprettet som<br>kontakt og kan sættes som part på sager. | Import valgt |
|                         | Hvis produktionsenheden allerede er oprettet som<br>kontakt i Workzone, vil du få vist den eksisterende<br>kontakten. Der bliver ikke oprettet flere af samme<br>kontakt.          |              |

Workzone sikrer, at der ikke oprettes flere kontakter med samme CVR og p-nummer.